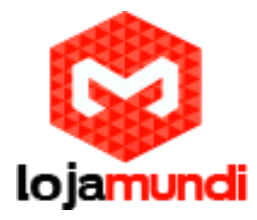

Banana Pi Torrent - Servidor Torrent Dedicado para Downloads em Massa

| About Download Plugins                                                                               | Forum Support Bugs Development                                                                                                    |
|----------------------------------------------------------------------------------------------------|----------------------------------------------------------------------------------------------------|
| Deluge 1.3.11 Nov '14<br>Download now<br>Available for Linux, Mac OS X and Windows.<br>Release Notes | What is Deluge?<br>Deluge is a lightweight, Free Software, cross-platform<br>BitTorrent client.<br>• Full Encryption<br>• WebUI<br>• Plugin System<br>• Much more<br>Learn More |
|                                                                                                    | shage Tearn<br>by <u>Dan Fuðn</u> y                                                                                                    |

Com o avanço da tecnologia, os dados estão ficando mais detalhados e maiores em tamanho. Alguns anos atrás, um disco rígido comercial de 10TB era impensável, mas agora, você pode obter um por algumas centenas de dólares.

Mas ainda há um problema, a velocidade da internet. Como a internet em gigabytes ainda está em processo de inclusão em nossas casas, download de arquivos grandes, como um sistema operacional, pode levar um longo tempo. Então, como ter acesso ao seu computador em qualquer lugar e a qualquer tempo? Bom, neste post mostraremos como criar um servidor de download em massa dedicado!

## O que é preciso?

Banana Pi M1 Single Board SD card com Debian instalado (também é conhecido como Bananian) Conexão com internet Dispositivo de Armazenamento Externo opcional (USB ou sata HHD) Um computador

## Conecte e instale

Conecte-se ao seu Banana Pi por meio do SSH ou um teclado para acessar a linha de comando Debian. Confira outros guias sobre este blog para instruções detalhadas sobre como fazê-lo.

## Instalando o Deluge

Este guia irá usar o Deluge, software de código aberto para gerenciamento de download.

Primeiro vamos fazer o update do nosso software e OS

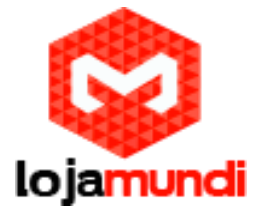

apt-get update

apt-get upgrade

| 🧬 root@bananapi: deluge-web                                                  | <u>}</u> | ſ |
|------------------------------------------------------------------------------|----------|---|
| <pre>root@bananapi ~ # apt-get install deluged</pre>                         |          | 1 |
| Reading package lists Done                                                   |          | l |
| Building dependency tree                                                     |          |   |
| Reading state information Done                                               |          | L |
| The following extra packages will be installed:                              |          | Ľ |
| deluge-common geoip-database libboost-filesystem1.49.0 libboost-python1.49.0 |          | L |
| libboost-system1.49.0 libboost-thread1.49.0 libgeoip1 libtorrent-rasterbar6  |          |   |
| python-chardet python-libtorrent python-openssl python-support               |          | L |
| python-twisted-bin python-twisted-core python-twisted-web python-xdg         |          | Ľ |
| python-zope.interface                                                        |          | l |
| Suggested packages:                                                          |          |   |
| python3 geoip-bin libtorrent-rasterbar-dbg python-openssl-doc                |          | L |
| python-openssl-dbg python-twisted-bin-dbg python-tk python-gtk2              |          | Ľ |
| python-glade2 python-qt3 python-wxgtk2.8                                     |          |   |
| Recommended packages:                                                        | -        |   |
| python-pam python-serial                                                     |          | Ľ |
| The following NEW packages will be installed:                                |          | l |
| deluge-common deluged geoip-database libboost-filesystem1.49.0               |          |   |
| libboost-python1.49.0 libboost-system1.49.0 libboost-thread1.49.0 libgeoip1  |          | L |
| libtorrent-rasterbar6 python-chardet python-libtorrent python-openssl        |          | Ľ |
| python-support python-twisted-bin python-twisted-core python-twisted-web     |          | l |
| python-xdg python-zope.interface                                             |          |   |
| 0 upgraded, 18 newly installed, 0 to remove and 0 not upgraded.              |          |   |
| Need to get 6,613 kB of archives.                                            | Ŧ        | 1 |

### Instalando o Deluge

apt-get install deluged

#### Você tem duas opções agora!

Acessar remotamente o seu servidor ou você pode usar um console web ou um cliente desktop. Qual a diferença? Bem, são basicamente a mesma coisa, mas o cliente de desktop pode ser mais fácil de gerir, enquanto o console da Web pode ser fácil de usar e configurar; ou obtenha os dois.

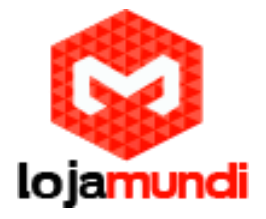

| Proot@bananapi: deluge-web                                             |
|------------------------------------------------------------------------|
| Setting up python-zope.interface (3.6.1-3)                             |
| Setting up python-twisted-core (12.0.0-1)                              |
| Setting up python-twisted-web (12.0.0-1)                               |
| Setting up python-openssl (0.13-2+deb7u1)                              |
| Setting up python-chardet (2.0.1-2)                                    |
| Setting up python-xdg (0.19-5)                                         |
| Setting up deluge-common (1.3.3-2+nmu1)                                |
| Setting up deluged (1.3.3-2+nmu1)                                      |
| Processing triggers for python-support                                 |
| apt-get install deluged 21.32s user 7.34s system 17% cpu 2:43.72 total |
| <pre>root@bananapi ~ # apt-get install python-mako</pre>               |
| Reading package lists Done                                             |
| Building dependency tree                                               |
| Reading state information Done                                         |
| The following extra packages will be installed:                        |
| python-markupsafe                                                      |
| Suggested packages:                                                    |
| python-beaker python-mako-doc                                          |
| The following NEW packages will be installed:                          |
| python-mako python-markupsafe                                          |
| 0 upgraded, 2 newly installed, 0 to remove and 0 not upgraded.         |
| Need to get 73.6 kB of archives.                                       |
| After this operation, 520 kB of additional disk space will be used.    |
| Do you want to continue [Y/n]? y                                       |

Para instalar um Cliente Web você precisará de um software:

apt-get install python-mako

| 🗗 root@bananapi: deluge-web                                                      | J  |
|----------------------------------------------------------------------------------|----|
| Setting up python-mako (0.7.0-1.1)                                               | Ţ. |
| apt-get install python-mako 5.33s user 1.21s system 21% cpu 30.490 total         |    |
| root@bananapi ~ # apt-get install deluge-web                                     |    |
| Reading package lists Done                                                       |    |
| Building dependency tree                                                         | Ľ  |
| Reading state information Done                                                   |    |
| The following NEW packages will be installed:                                    |    |
| deluge-web                                                                       |    |
| 0 upgraded, 1 newly installed, 0 to remove and 0 not upgraded.                   |    |
| Need to get 1,435 kB of archives.                                                |    |
| After this operation, 6,487 kB of additional disk space will be used.            |    |
| Get:1 http://ftp.de.debian.org/debian/ wheezy/main deluge-web all 1.3.3-2+nmu1 [ |    |
| 1,435 kB]                                                                        |    |
| Fetched 1,435 kB in 2s (596 kB/s)                                                |    |
| Selecting previously unselected package deluge-web.                              |    |
| (Reading database 21266 files and directories currently installed.)              |    |
| Unpacking deluge-web (from/deluge-web 1.3.3-2+nmu1 all.deb)                      |    |
| Processing triggers for man-db                                                   |    |
| Setting up deluge-web (1.3.3-2+nmu1)                                             |    |
| apt-get install deluge-web 5.21s user 2.83s system 14% cpu 54.297 total          |    |
| root@bananapi ~ # deluge-web                                                     |    |
| [ERROR ] 22:10:21 config:439 Error backing up old config                         |    |
| [ERROR ] 22:11:00 config:439 Error backing up old config                         |    |
|                                                                                  | -  |

Lojamundi – Tecnologia Sem Limites www.lojamundi.com.br

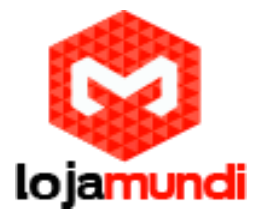

# Instalando Deluge Web Client

apt-get install deluge-web Console Deluge opcional

apt-get install deluge-console

## Configure o Deluge e o Storage

Inicie o Web Console

deluge-web

| ← ⇒ C fi                          | ] <b>192.168.15.112</b> :8112         |                                         |                           |            |       |            |          |                |             |           |               |                       | x 📟                   |
|-----------------------------------|---------------------------------------|-----------------------------------------|---------------------------|------------|-------|------------|----------|----------------|-------------|-----------|---------------|-----------------------|-----------------------|
| 🗴 Deluge                          |                                       |                                         |                           |            |       |            |          |                |             |           |               |                       |                       |
| 🍃 Create 🕂 Add 💻 R                | temove   📗 Pause ႃ Resume   👚 Up 🞍 Do | wn   🎇 Preferences 🎾 Connection Manager |                           |            |       |            |          |                |             |           |               |                       | 😢 Help 🗐 Logo         |
| Filters                           | < # Name                              |                                         | Size Progress             | Seeders    | Peers | Down Speed | Up Speed | ETA            | Ratio       | Avail     | Added         | Tracker               | Save Path             |
| State                             | -                                     |                                         |                           |            |       |            |          |                |             |           |               |                       |                       |
| 🚯 АШ (0)                          |                                       |                                         |                           |            |       |            |          |                |             |           |               |                       |                       |
|                                   |                                       |                                         | Sonnection Manager        |            | ×     |            |          |                |             |           |               |                       |                       |
|                                   |                                       |                                         | Chature Host              | Vernior    |       |            |          |                |             |           |               |                       |                       |
|                                   |                                       |                                         | Connected 127.0.0.1:58846 | 1.3.3      |       |            |          |                |             |           |               |                       |                       |
|                                   |                                       |                                         | 🚽 Add 📁 Remove            | 😢 Stop Dae | mon   |            |          |                |             |           |               |                       |                       |
|                                   |                                       |                                         | Close                     | e Conne    | sct   |            |          |                |             |           |               |                       |                       |
|                                   |                                       |                                         |                           |            |       |            |          |                |             |           |               |                       |                       |
| Tracker Host                      | ۲                                     |                                         |                           |            |       |            |          |                |             |           |               |                       |                       |
| Status Details Fi                 | les Peers Options                     |                                         |                           |            |       |            |          |                |             |           |               |                       |                       |
|                                   |                                       |                                         |                           |            |       |            |          |                |             |           |               |                       |                       |
| Downloaded:                       | Speed:                                | Seeders:                                | Active Time:              |            |       |            |          |                |             |           |               |                       |                       |
| Uploaded:                         | Speed:                                | Peers:                                  | Seeding Time:             |            |       |            |          |                |             |           |               |                       |                       |
| Share Ratio:                      | ETA:                                  | Availability:                           | Seed Rank:                |            |       |            |          |                |             |           |               |                       |                       |
| Next Announce:<br>Tracker Status: | Pieces:                               | Auto Managed:                           | Date Added:               |            |       |            |          |                |             |           |               |                       |                       |
| and the second                    |                                       |                                         |                           |            |       |            |          |                |             |           |               |                       |                       |
|                                   |                                       |                                         |                           |            |       |            |          |                |             |           |               |                       |                       |
|                                   |                                       |                                         |                           |            |       |            |          | <b>E</b> 0 (20 | 0) 🕶 🛛 💧 0. | 0 KiB/s 🔹 | ዕ 0.0 KiB/s 👻 | 🛛 🥼 0.5 KiB/s/0.4 KiB | 3/s   💱 141   📖 535.0 |

Digite o endereço IP da sua Banana Pi seguido pela porta 8112 (a porta padrão) Olhe no exemplo abaixo como deve ser. Substitua o "\*" pelo número real.

Lojamundi – Tecnologia Sem Limites

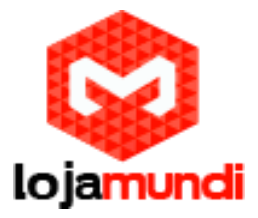

192.168.0 \*\*\*:. 8112

Faça o login com a senha padrão: deluge

| Host:     | 192.168 | 15.112    |           |
|-----------|---------|-----------|-----------|
| Port:     | 8112    | <b>\$</b> |           |
| Username: |         |           |           |
| Password: |         |           |           |
|           |         |           |           |
|           |         | Close     | Add       |
|           |         | 1.1060    | - connect |

Adicione uma nova conexão com Host como Banana Pi e endereço IP e porta como 8112 como mostrado acima.

Em "preferências" você vai ter a opção de alterar a localização do download, configurações de proxy e mais.

#### Monte Unidades Externas em Bananian

Para armazenar downloads em uma localização externa, USB ou HDD, basta plugar em uma porta e inicie.

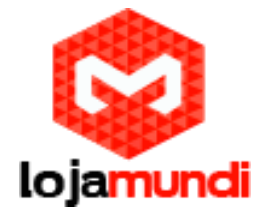

| 🖉 root@bananapi: ~          |           |            |            |          |       |         | _ <b>D</b> X |
|-----------------------------|-----------|------------|------------|----------|-------|---------|--------------|
| root@bananapi ~ #           |           |            |            |          |       |         | *            |
| <b>root</b> @bananapi ~ # f | disk -1   |            |            |          |       |         |              |
| Disk /dev/mmcblk0:          | 8010 MB,  | 8010072064 | bytes      |          |       |         |              |
| 4 heads, 16 sectors         | /track, 2 | 44448 cyli | nders, to  | tal 1564 | 4672  | sectors |              |
| Units = sectors of          | 1 * 512 = | 512 bytes  |            |          |       |         |              |
| Sector size (logica         | l/physica | l): 512 by | tes / 512  | bytes    |       |         |              |
| I/O size (minimum/c         | ptimal):  | 512 bytes  | / 512 byte | 28       |       |         |              |
| Disk identifier: Ox         | 6c70c806  |            |            |          |       |         |              |
|                             |           |            |            |          |       |         |              |
| Device Boot                 | : Sta     | rt         | End        | Blocks   | Id    | System  |              |
| /dev/mmcblk0p1              | 20        | 48 4       | 3007       | 20480    | 83    | Linux   |              |
| /dev/mmcblk0p2              | 430       | 08 397     | 0047 :     | 1963520  | 83    | Linux   |              |
|                             |           |            |            |          |       |         |              |
| Disk /dev/sda: 16.0         | GB, 1600  | 8609792 by | tes        | - 1 0100 | 504 S |         |              |
| 255 heads, 63 secto         | rs/track, | 1946 CYL1  | nders, to  | tal 3126 | 6816  | sectors |              |
| Units = sectors of          | 1 * 512 = | 512 bytes  |            |          |       |         |              |
| Sector size (logica         | l/physica | l): 512 by | rtes / 512 | bytes    |       |         |              |
| I/O size (minimum/c         | ptimal):  | 512 bytes  | / 512 byte | 28       |       |         |              |
| Disk identifier: Ox         | 00005f52  |            |            |          |       |         |              |
|                             |           |            |            |          |       |         |              |
| Device Boot                 | Start     | End        | Block      | ks Id    | Syst  | em      | =            |
| /dev/sda1 *                 | 2048      | 31266815   | 156323     | 84 b     | W95   | FAT32   |              |
| root@bananapi ~ #           |           |            |            |          |       |         | *            |

Para listar os dispositivos de armazenamento fdisk -I

Encontre aquele com Header sda (deve estar no segundo parágrafo)

Lojamundi – Tecnologia Sem Limites www.lojamundi.com.br

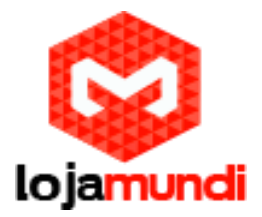

Nesse caso, meu USB é detectado como: Disk /dev/sda: 16.0GB, 16008609792 bytes

| 🗗 root@bananapi: ~                                                                                                    |                                                                                                    |                                                                 |                                           |             |                 |     | ٢   |
|----------------------------------------------------------------------------------------------------|----------------------------------------------------------------------------------------------------|-----------------------------------------------------------------|-------------------------------------------|-------------|-----------------|-----|-----|
| Units = sectors of 1 *<br>Sector size (logical/p<br>I/O size (minimum/opti                                                                               | 512 = 512 b<br>hysical): 5<br>mal): 512 b                                                          | bytes<br>12 bytes / S<br>ytes / 512 b                           | 512 bytes<br>bytes                        |             |                 |     | ^   |
| Disk identifier: 0x6c7                                                                                                    | 0c806                                                                                              |                                                                 |                                           |             |                 |     |     |
| Device Boot<br>/dev/mmcblk0p1                                                                                                    | Start<br>2048                                                                                      | End<br>43007                                                    | Blocks<br>20480                           | Id<br>83    | System<br>Linux |     |     |
| /dev/mmcblk0p2                                                                                                    | 43008                                                                                              | 3970047                                                         | 1963520                                   | 83          | Linux           |     |     |
| Disk /dev/sda: 16.0 GB<br>255 heads, 63 sectors/<br>Units = sectors of 1 *<br>Sector size (logical/p<br>I/O size (minimum/opti<br>Disk identifier: 0x000 | <pre>c, 160086097<br/>track, 1946<br/>512 = 512 1<br/>hysical): 5<br/>mal): 512 b;<br/>05f52</pre> | 92 bytes<br>cylinders,<br>bytes<br>12 bytes / 9<br>ytes / 512 b | total 3126<br>512 bytes<br>bytes          | 6816        | sectors         |     |     |
| Device Boot St<br>/dev/sda1 * 2<br><b>root</b> @bananapi ~ # mkdi                                                                                        | art<br>048 3126<br>r /media/US                                                                     | End B<br>6815 1563<br>BHDD1                                     | locks Id<br>32384 b                       | Syst<br>W95 | em<br>FAT32     |     |     |
| mkdir: cannot create d                                                                                                    | lirectory //                                                                                       | media/USBHDI                                                    | 01': File ex                              | kists       |                 |     |     |
| <pre>1 root@bananapi ~ # mo<br/>mount: /dev/sda1 alrea<br/>mount: according to mt</pre>                                                                  | unt -t auto<br>dy mounted<br>ab, /dev/sd                                                           | /dev/sda1 /<br>or /media/US<br>al is alread                     | media/USBH<br>SBHDD1 busy<br>dy mounted ( | on /m       | edia/USBHDD1    | ; ( | 111 |
| 32 root@bananapi ~ #                                                                                                    |                                                                                                    |                                                                 |                                           |             |                 | : ( | Ŧ   |

Crie um diretório para iniciar

mkdir /media/usb Inicie a unidade USB (arquivos podem ser escritos e acessados uma vez que o USB é montado, ele dá uma sugestão de localização no diretório)

mount -t auto /dev/sda1 /media/usb

nota: Meu USB é formatado em FAT32, se você tem um NTFS HDD, você precisará instalar um software com o comando abaixo.

apt-get install ntfs-3g

Lojamundi – Tecnologia Sem Limites www.lojamundi.com.br

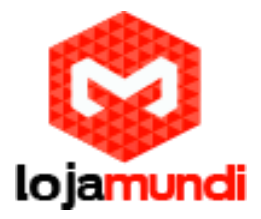

| Categories                                                                                                    | Downloads                                                                                                    |  |
|----------------------------------------------------------------------------------------------------|----------------------------------------------------------------------------------------------------|--|
| Categories<br>Downloads<br>Network<br>Encryption<br>Bandwidth<br>Interface<br>Other<br>Daemon<br>Queue<br>Proxy<br>Cache<br>Plugins | Downloads   Folders   Download to:   /media/USBHDD1   Move completed to:   /root   Copy of .torrent files to:   /root   Autoadd .torrent files from:   /root   Autoadd .torrent files from:   /root   Options   Prioritize first and last pieces of torrent   Add torrents in Paused state |  |

Com o seu drive montado, vamos voltar para as preferências do Deluge

No storage/downloads, altere a localização do download para seu novo drive /media/usb

#### Testando

Agora, com o Deluge instalado, que tal fazermos um teste?

Para fazer o download de um arquivo, basta fazer o download do arquivo torrent e adicioná-lo por meio do Web-Console.

Na imagem abaixo, mostrarei os passos detalhadamente

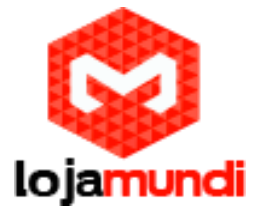

# Lojamundi – Tecnologia Sem Limites

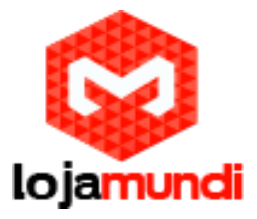

| 🗴 Deluge                          |        |                       |                                        |              |                               |         |       |            |          |                 |             |             |             |                       |                     |
|-----------------------------------|--------|-----------------------|----------------------------------------|--------------|-------------------------------|---------|-------|------------|----------|-----------------|-------------|-------------|-------------|-----------------------|---------------------|
| 🗋 Create 🛨 Add 💻 Remove           | 📔 Paus | e 🄰 Resume   👚 Up 🞍 D | own   💥 Preferences 🏾 🌶 Connection Mar | nager        |                               |         |       |            |          |                 |             |             |             |                       | 😢 Help 🗻 Logout     |
| Filters                           |        | Name                  |                                        | Size         | Progress                      | Seeders | Peers | Down Speed | Up Speed | ETA             | Ratio       | Avail       | Added       | Tracker               | Save Path           |
| State                             |        |                       |                                        |              |                               |         |       |            |          |                 |             |             |             |                       |                     |
| Au (0)                            |        |                       |                                        | Add Torrents | Infohash                      | Sce     | Down  | Remove     |          |                 |             |             |             |                       |                     |
| Tracker Host                      | +      |                       |                                        | τ.           |                               |         | . 10  | •          |          |                 |             |             |             |                       |                     |
| Status Details Files Pe           | ers    | ptions                |                                        |              |                               | Car     |       | Add        |          |                 |             |             |             |                       | *                   |
|                                   |        |                       |                                        |              |                               |         |       |            |          |                 |             |             |             |                       |                     |
| Downloaded:<br>Uploaded:          |        | Speed:<br>Speed:      | Seeders:<br>Peers:                     |              | Active Time:<br>Seeding Time: |         |       |            |          |                 |             |             |             |                       |                     |
| Share Ratio:                      |        | ETA                   | Availability:                          |              | Seed Rank:                    |         |       |            |          |                 |             |             |             |                       |                     |
| Next Announce:<br>Tracker Status: |        | Pieces:               | Auto Managed:                          |              | Date Added:                   |         |       |            |          |                 |             |             |             |                       |                     |
|                                   |        |                       |                                        |              |                               |         |       |            |          | <b>E</b> 0 (200 | ) -   🙆 0.0 | KiB/s •   💧 | 0.0 KiB/s • | 🅼 0.1 KiB/s/0.3 KiB/s | 🐉 159   📖 535.0 MiB |
| ₫ kali-linux-1.0.9atorrent        | *      |                       |                                        |              |                               |         |       |            |          |                 |             |             |             | ₽ <u>Sho</u>          | w all downloads ×   |
|                                   |        |                       |                                        |              |                               |         |       |            |          |                 |             |             |             |                       |                     |

| File 🕞   | Add from File                  | 5                       | Remove |
|----------|--------------------------------|-------------------------|--------|
| Files    | File: C:\fakepath\kali-linux-1 | .0.9a-armel.torr Browse |        |
| Filename |                                |                         | ad     |
|          | Add                            |                         |        |
| _        |                                |                         | _      |
|          |                                |                         |        |
|          |                                |                         |        |
|          |                                |                         | ~      |
|          |                                |                         | -      |
|          |                                |                         | Ψ      |
|          |                                |                         |        |

Lojamundi – Tecnologia Sem Limites

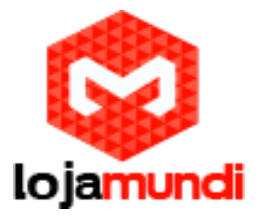

## Inicie o download

O download do Torrent deve iniciar imediatamente depois de procurar por seeds e peers.

| Add Torrents                        |         |          | ×   |
|-------------------------------------|---------|----------|-----|
| kali-linux-1.0.9a-armel             |         |          |     |
|                                     |         |          |     |
|                                     |         |          |     |
|                                     |         |          |     |
|                                     |         |          |     |
| 🔚 File 🙀 Url 🥂 Infohash             |         | 💳 Rem    | ove |
| Files Options                       |         |          |     |
| Filename 🔺                          | Size    | Download | -   |
| a 🔄 kali-linux-1.0.9a-armel         | 2.0 GiB | 1        |     |
| kali-linux-1.0.9a-armel.img.xz      | 2.0 GiB | <b>v</b> |     |
| kali-linux-1.0.9a-armel.txt.sha1sum | 0.1 KiB | <b>V</b> |     |
|                                     |         |          |     |
|                                     |         |          |     |
|                                     |         |          |     |
|                                     |         |          |     |
|                                     |         |          | -   |
| 4                                   |         |          | . · |
|                                     |         |          |     |
|                                     | Cancel  | Add      |     |
|                                     |         |          |     |

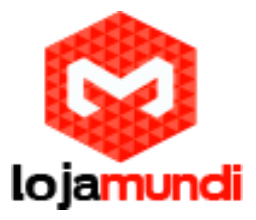

| 🗴 Deluge          |                |        |                           |                            |         |               |                  |        |            |          |        |       |        |            |            |                 |
|-------------------|----------------|--------|---------------------------|----------------------------|---------|---------------|------------------|--------|------------|----------|--------|-------|--------|------------|------------|-----------------|
| Create 🕂 Add =    | Remove         | Pause  | 🖹 Resume   👚 Up 🚽 Down    | X Preferences D Connection | Manager |               |                  |        |            |          |        |       |        |            |            | 😢 Help 🔄 Logout |
| Filters           |                | #      | Name                      |                            | Size    | Progress      | Seeders          | Peers  | Down Speed | Up Speed | ETA    | Ratio | Avail  | Added      | Tracker    | Save Path       |
| State             |                | 1      | 👌 kali-linux-1.0.9a-armel |                            | 2.0 GiB | Downloading   | 1.57% 39 (43)    | 9 (86) | 1.4 MiB/s  |          | 24m 5s | 0.000 | 39.015 | 18/12/2014 | 🔍 kali.org | /media/USBHDD1  |
| 🍓 All (1)         |                |        |                           |                            |         | -             |                  |        |            |          |        |       |        |            |            |                 |
| Downloading (1)   |                |        |                           |                            |         |               |                  |        |            |          |        |       |        |            |            |                 |
| active (1)        |                |        |                           |                            |         |               |                  |        |            |          |        |       |        |            |            |                 |
|                   |                |        |                           |                            |         |               |                  |        |            |          |        |       |        |            |            |                 |
| Tracker Host      |                | *      |                           |                            |         |               |                  |        |            |          |        |       |        |            |            | •               |
| Status Details    | Files Pee      | rs Op  | tions                     |                            |         |               |                  |        |            |          |        |       |        |            |            | 3               |
| Downloading 1.57% |                |        |                           |                            |         |               |                  |        |            |          |        |       |        |            |            |                 |
| Downloaded: 3     | 1.5 MiB (32.1  | MiB)   | Speed: 1.4 MiB/s          | Seeders:                   | 39 (43) | Active Time:  | 5m 28s           |        |            |          |        |       |        |            |            |                 |
| Uploaded: 0.      | .0 KiB (32.1   | 4iB)   | Speed: 0.0 KiB/s          | Peers:                     | 9 (86)  | Seeding Time: | 00               |        |            |          |        |       |        |            |            |                 |
| Share Ratio: 0.   | .000           |        | ETA: 24m 5s               | Availability:              | 39.015  | Seed Rank:    | 0                |        |            |          |        |       |        |            |            |                 |
| Next Announce: 3  | 0m 33s         |        | Pieces: 8010 (256         | .0 KIB) Auto Managed:      | True    | Date Added:   | 18/12/2014 22:01 | 20     |            |          |        |       |        |            |            |                 |
| Tracker Status: k | ali.org: Annou | nce OK |                           |                            |         |               |                  |        |            |          |        |       |        |            |            |                 |
|                   |                |        |                           |                            |         |               |                  |        |            |          |        |       |        |            |            |                 |
|                   |                |        |                           |                            |         |               |                  |        |            |          |        |       |        |            | A          |                 |

#### Conclua o download

Inicie o Web Console novamente

#### deluge-web

E conecte por meio de um endereço IP em um Browser, e tand connect to it through IP address in a browser, e tadaaa!

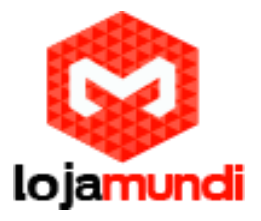

### O Download do arquivo foi concluído

| C Deluge                                                                      |             |      |                                     |                                                      |         |                                                            |         |         |            |          |             |             |             |               |                     |                   |
|-------------------------------------------------------------------------------|-------------|------|-------------------------------------|------------------------------------------------------|---------|------------------------------------------------------------|---------|---------|------------|----------|-------------|-------------|-------------|---------------|---------------------|-------------------|
| 🔀 Create 🕂 Add 🗕 Rem                                                          | iove   🚺 Pa | ause | 퇃 Resume   👚 Up 🕹 Down   🎇 Preferen | ices 🌶 Connection Manager                            |         |                                                            |         |         |            |          |             |             |             |               |                     | 📵 Help 🗻 Logout   |
| Filters                                                                       |             | #    | Name                                |                                                      | Size    | Progress                                                   | Seeders | Peers   | Down Speed | Up Speed | ETA         | Ratio       | Avail       | Added         | Tracker             | Save Path         |
| State                                                                         | =           |      | kali-linux-1.0.9a-armel             |                                                      | 2.0 GiB | Seeding 100.00%                                            | 0 (473) | 0 (283) |            |          | 80          | 1.279       | 0.000       | 18/12/2014    | 🔍 kali.org          | /media/USBHDD1    |
| 🔲 All (1)                                                                     |             |      |                                     |                                                      |         |                                                            |         |         |            |          |             |             |             |               |                     |                   |
| Seeding (1)                                                                   |             |      |                                     |                                                      |         |                                                            |         |         |            |          |             |             |             |               |                     |                   |
|                                                                               |             |      |                                     |                                                      |         |                                                            |         |         |            |          |             |             |             |               |                     |                   |
| Status Details Files                                                          | Peers       | Opti | ons                                 |                                                      |         |                                                            |         |         |            |          |             |             |             |               |                     |                   |
| Downloaded:<br>Uploaded:<br>Share Ratio:<br>Next Announce:<br>Tracker Status: |             |      | Speed:<br>Speed:<br>ETA:<br>Pieces: | Seeders:<br>Peers:<br>Availability:<br>Auto Managed: |         | Active Time:<br>Seeding Time:<br>Seed Rank:<br>Date Added: |         |         |            |          |             |             |             |               |                     |                   |
|                                                                               |             |      |                                     |                                                      |         |                                                            |         |         |            |          | <b>0</b> (2 | 00) -   💩 0 | 0.0 KiB/s + | ዕ 0.0 KiB/s 🗸 | 1.3 KiB/s/2.6 KiB/s | 🖧 183   🚐 5.3 GiB |

Para verificar novamente, eu explorei os arquivos na linha de comando Debian e lá está o arquivo na minha unidade flash!

| Proot@bananapi: /media/USBHDD1/kali-linux-1.0.9a-a                       | rmel          |                    | - 0 <mark>- X</mark> |  |  |  |  |  |  |
|--------------------------------------------------------------------------|---------------|--------------------|----------------------|--|--|--|--|--|--|
| <pre>root@bananapi ~ # root@bananapi ~ #</pre>                           |               |                    | *                    |  |  |  |  |  |  |
| root@bananapi ~ #                                                        |               |                    |                      |  |  |  |  |  |  |
| root(bananapi ~ #                                                        |               |                    |                      |  |  |  |  |  |  |
| root(bananapi ~ #                                                        |               |                    |                      |  |  |  |  |  |  |
| root(bananapi ~ #                                                        |               |                    |                      |  |  |  |  |  |  |
| root(bananapi ~ #                                                        |               |                    |                      |  |  |  |  |  |  |
| root@bananapi ~ #                                                        |               |                    |                      |  |  |  |  |  |  |
| root@bananapi ~ #                                                        |               |                    |                      |  |  |  |  |  |  |
| root@bananapi ~ #                                                        |               |                    |                      |  |  |  |  |  |  |
| root@bananapi ~ #                                                        |               |                    |                      |  |  |  |  |  |  |
| root@bananapi ~ #                                                        |               |                    |                      |  |  |  |  |  |  |
| <pre>root@bananapi ~ #</pre>                                             |               |                    |                      |  |  |  |  |  |  |
| <pre>root@bananapi ~ # cd /media/USBHDD1</pre>                           |               |                    |                      |  |  |  |  |  |  |
| <pre>root@bananapi /media/USBHDD1 # ls</pre>                             |               |                    |                      |  |  |  |  |  |  |
| <pre>autorun.inf* bootmgr.efi*</pre>                                     |               | sources/           |                      |  |  |  |  |  |  |
| boot/ efi/                                                               | programs/     | support/           |                      |  |  |  |  |  |  |
| <pre>bootmgr* kali-linux-1.0.9a-armel/</pre>                             | setup.exe*    |                    | mation/              |  |  |  |  |  |  |
| root@bananapi /media/USBHDD1 # cd /media/USBHDD1/kali-linux-1.0.9a-armel |               |                    |                      |  |  |  |  |  |  |
| <pre>root@bananapi /media/USBHDD1/kali-linux</pre>                       | x-1.0.9a-arme | <b>1 #</b> 13      | =                    |  |  |  |  |  |  |
| kali-linux-1.0.9a-armel.img.xz* kali-                                    | linux-1.0.9a- | armel.txt.shalsum* |                      |  |  |  |  |  |  |
| root@bananapi /media/USBHDD1/kali-linux                                  | x-1.0.9a-arme | 1 #                |                      |  |  |  |  |  |  |
| root(bananapi /media/USBHDD1/kali-linux                                  | x-1.0.9a-arme | 1 #                | · ·                  |  |  |  |  |  |  |

Lojamundi – Tecnologia Sem Limites

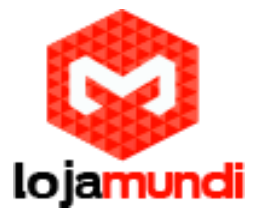

Fonte: http://projectbananapi.blogspot.com.br/2014/12/dedicated-server-for-mass-downloads.html

# Lojamundi – Tecnologia Sem Limites